Guida alla denuncia di un sinistro infortuni

Link pagina web

https://portalesinistri.magitaliagroup.com/Web/Login/frm\_LGN.aspx?a uthcode=altnh129

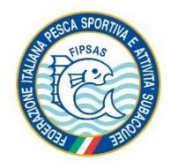

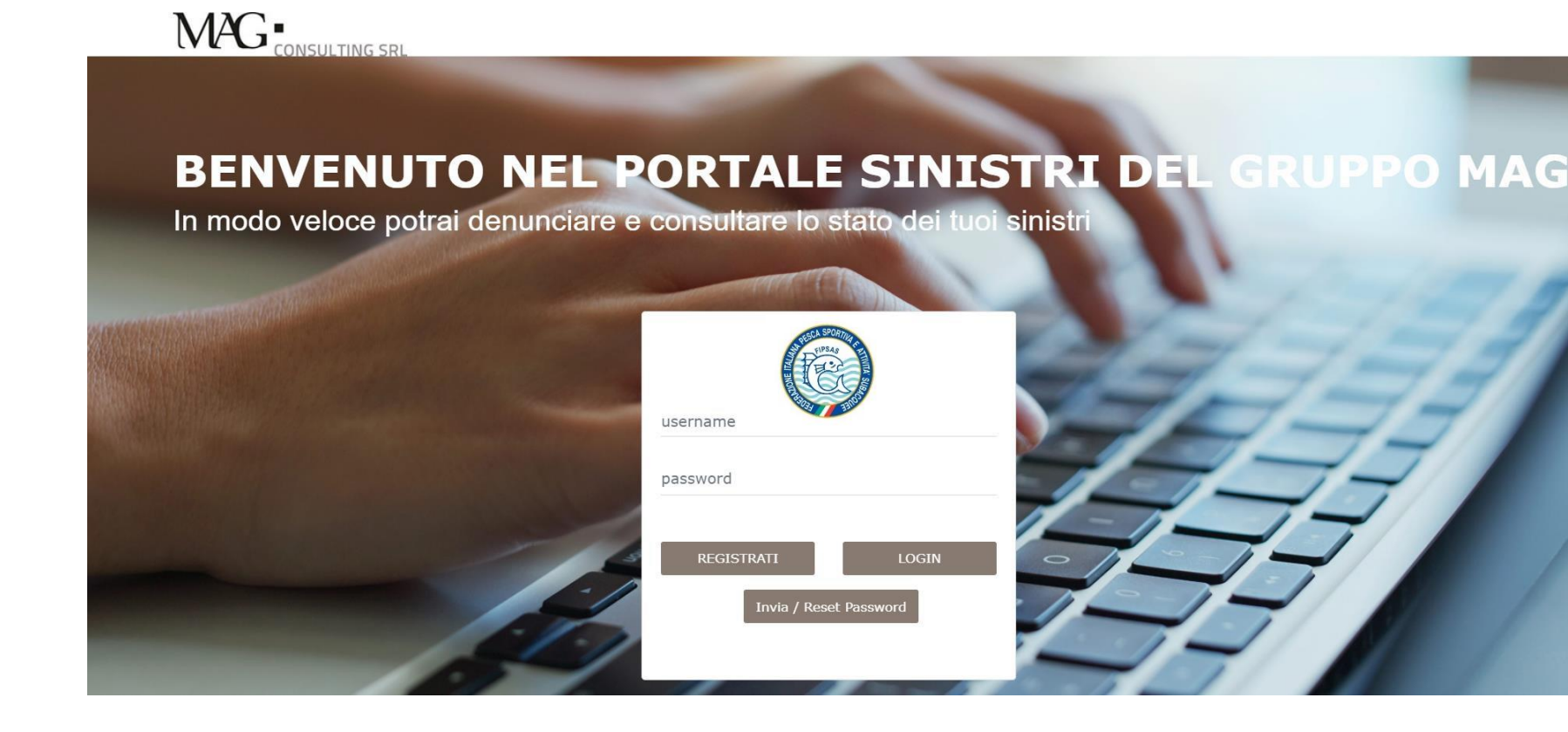

#### Collegarsi al link:

https://portalesinistri.magitaliagroup.com/Web/Login/frm\_LGN.asp x?authcode=altnh129

Se sei già registrato potrai utilizzare le credenziali già in tuo possesso. Se invece sei un nuovo utente dovrai effettuare la registrazione.

Come accedere al portale sinistri

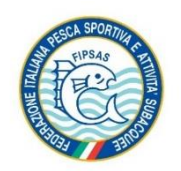

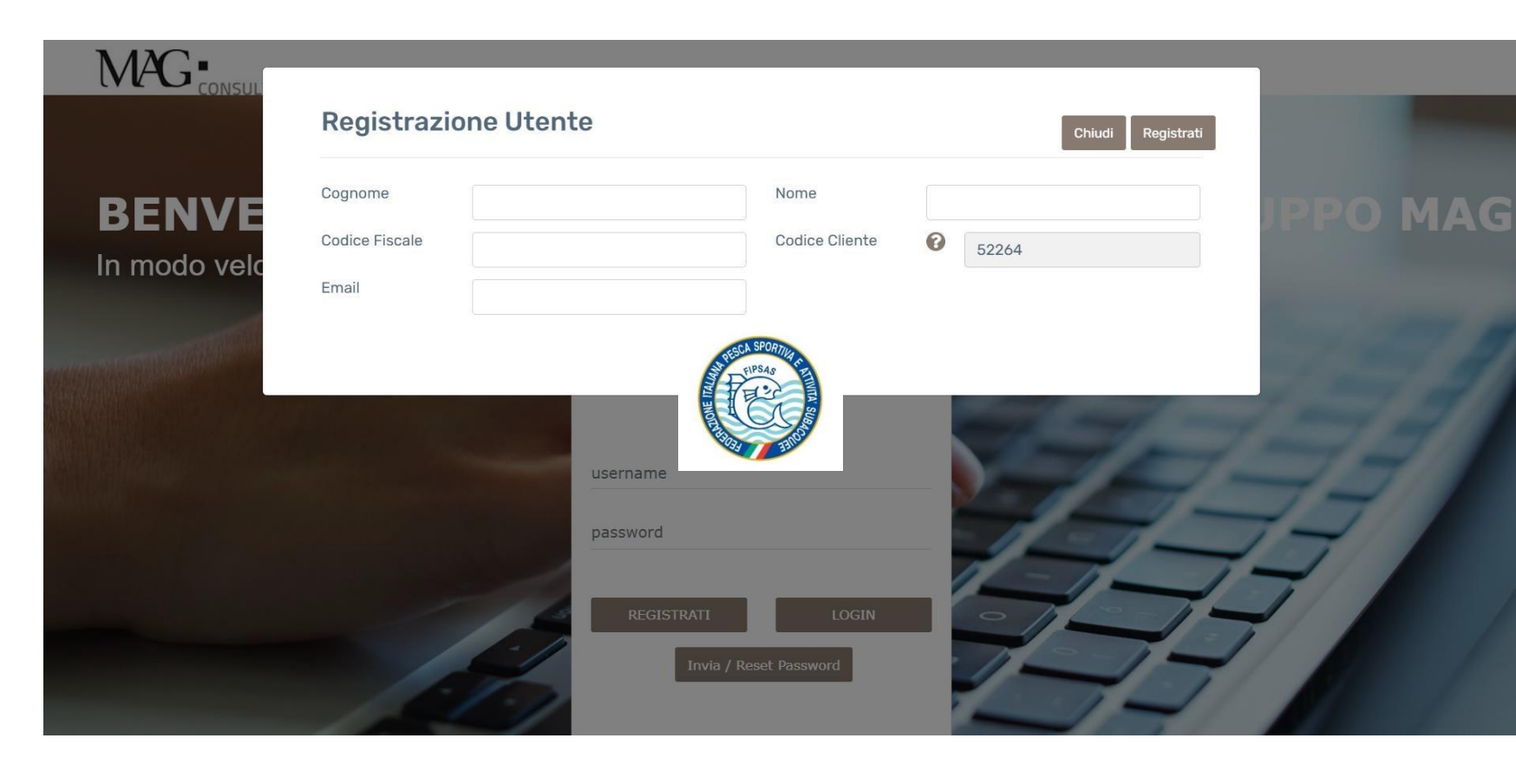

Registrazione utenti

### Per la registrazione verrà richiesto di inserire i dati anagrafici.

A completamento della registrazione verrà ricevuta una e-mail all'indirizzo di posta elettronica indicato, contente: **user name** e **password.** 

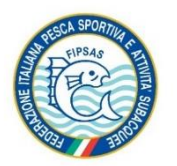

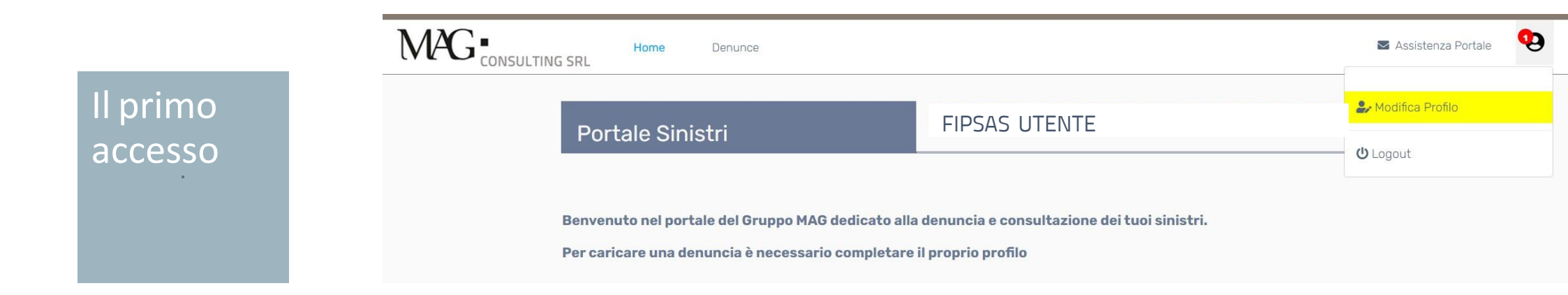

Al primo accesso verrà richiesto di completare il profilo cliccando su "**modifica profilo**" evidenziato in giallo.

A questo punto sarà possibile salvare le modifiche e chiudere la sessione "modifica profilo".

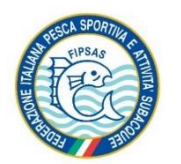

Come denunciare un sinistro

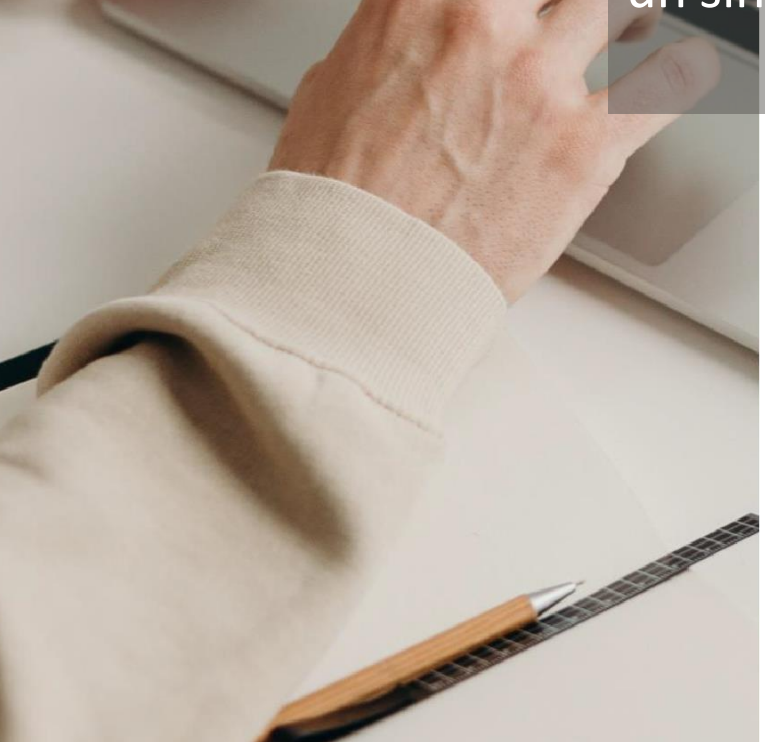

Prima di iniziare il processo di denuncia di sinistro è consigliato raccogliere la documentazione obbligatoria ed elencata di seguito.

- Certificato pronto soccorso;
- Fotocopia della tessera federale in corso di validità alla data dell'evento o opuscolo Tesseramento o Copia bollettino postale pagato;
- Modello Privacy MAG SPA\*;
- Modello denuncia infortuni\*;
- Inserire inoltre copia del codice fiscale e del documento di identità dell'infortunato e di entrambi i genitori se minore in altri documenti.

\* Documento scaricabile: È possibile stampare i modelli direttamente dal Portale Sinistri cliccando il pulsante MODELLO PRIVACY e MODELLO DENUNCIA LESIONI.

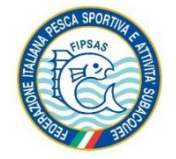

### Cliccare su "Denuncia un nuovo sinistro"

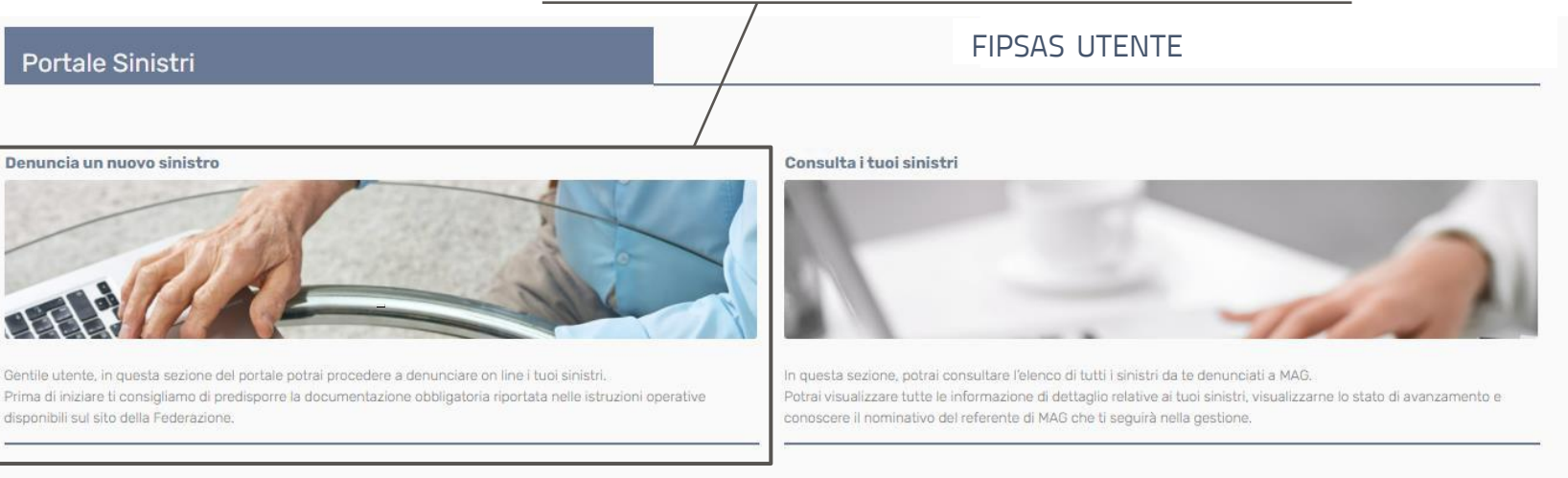

Come denunciare un sinistro

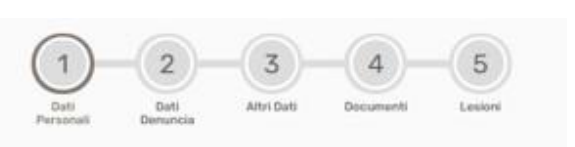

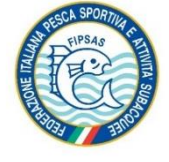

# La compilazione della denuncia è composta da **5 fasi**.

Per passare da una fase alla successiva bisognerà cliccare sulla freccia posta in basso a destra di ogni pagina.

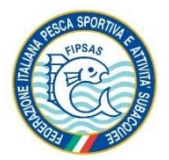

1/5

Fase 1:

denuncia

Dati

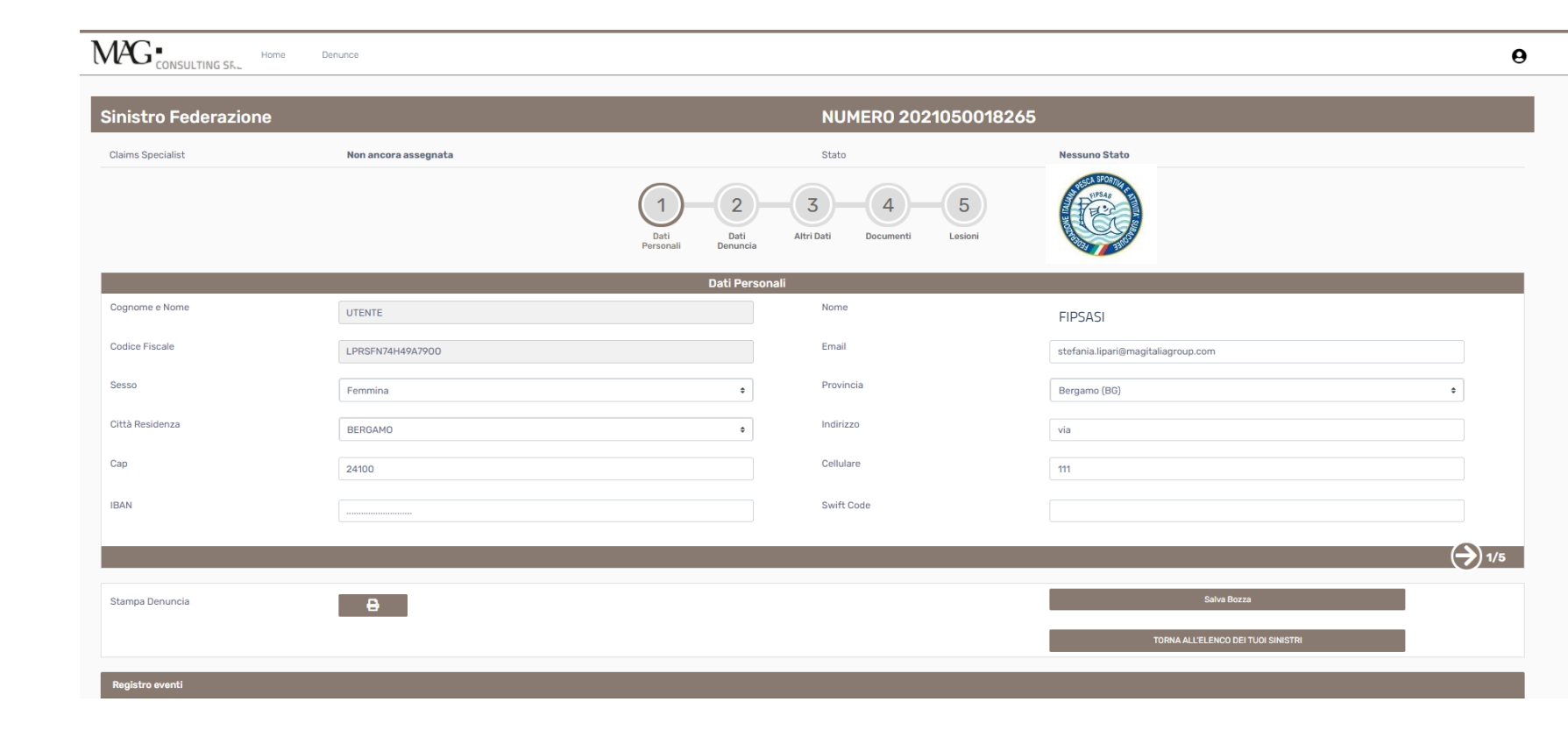

# Questa sezione è già compilata con quanto riportato nella pagina di Profilo.

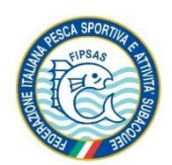

Fase 2:

denuncia

Dati

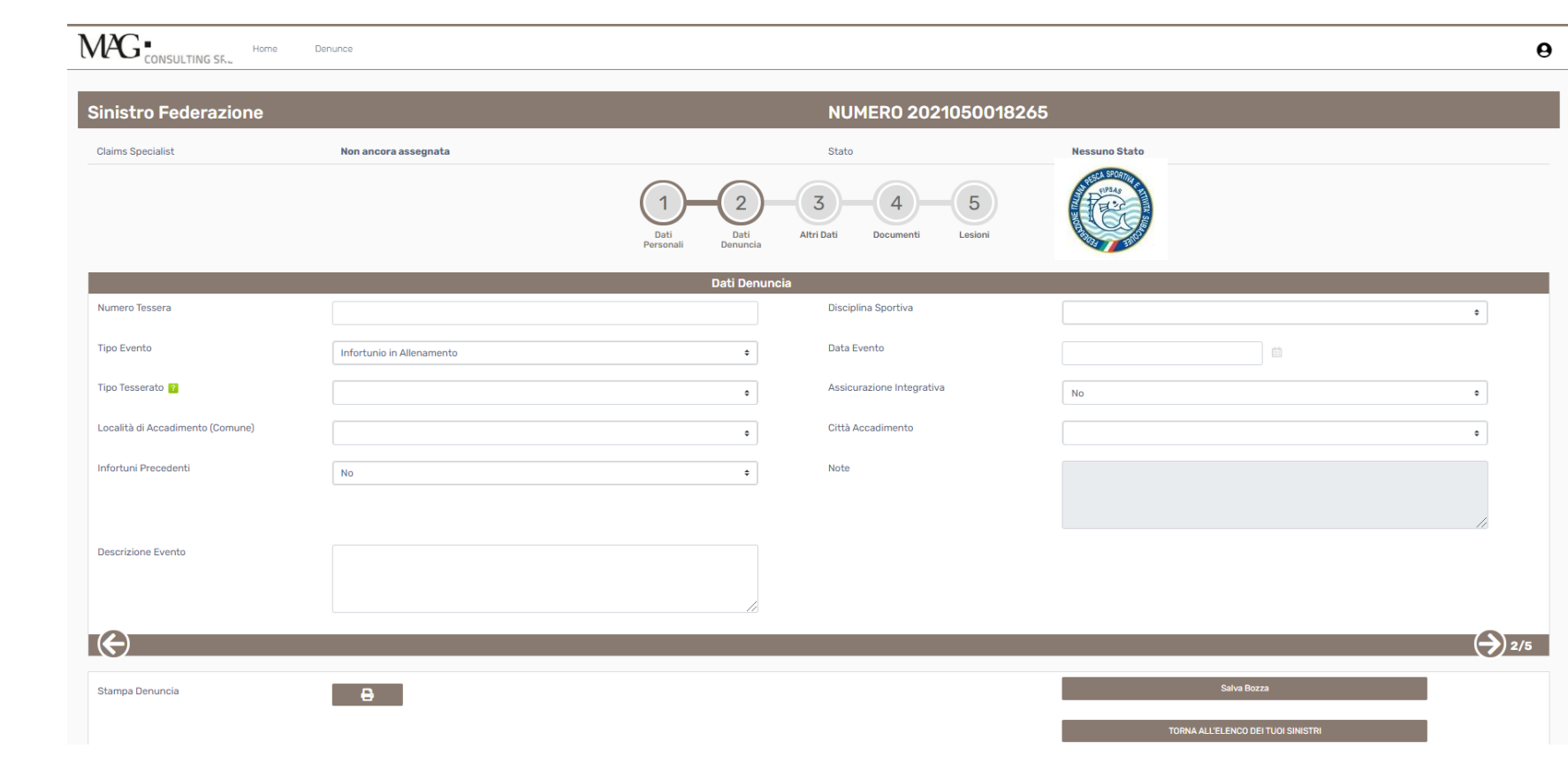

Procedere alla compilazione di tutti i campi obbligatori.

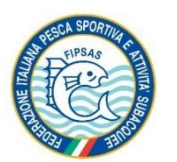

Fase 3:

Altri dati

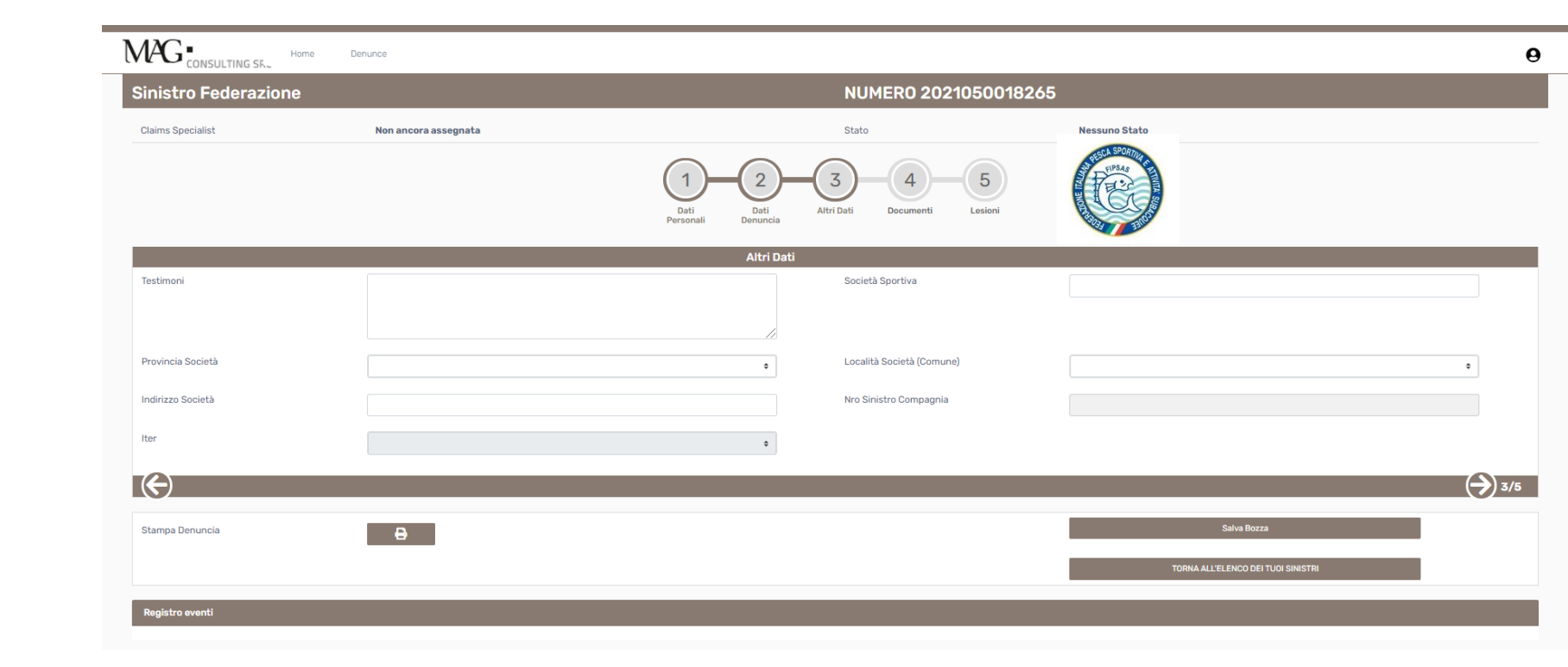

Procedere alla compilazione di tutti i campi obbligatori.

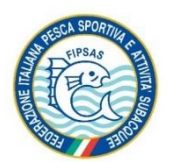

Fase 4:

Documenti

| \n2) Scar<br>\n3) Alleg<br>\n4) E' po | sionare separatamente il <b>"Modello Privacy"</b> ed il <b>"Modello Privacy Compagnia</b> " in formato PDF o JPG<br>jare i documenti nella sezione Tipo Documenti selezionando dall'elenco il documento che si desidera caric<br>ssibile allegare ulteriori documenti della stessa tipologia cilcando sul pulsante <b>Carica Nucoo Documento</b> | are.      |                    |          |                 |                 |      |
|---------------------------------------|----------------------------------------------------------------------------------------------------|-----------|--------------------|----------|-----------------|-----------------|------|
| 15                                    | Righe per pagina Nro Record 11                                                                                                    |           |                    |          | Nuovo Documento | Modello Privacy | Mode |
|                                       | Tipo Documento                                                                                                    | Nome File | Data aggiornamento | Validato | XXMOBILEXX      |                 |      |
| t,                                    |                                                                                                    |           |                    |          |                 |                 |      |
| 1.                                    | Fotocopia Tessera Federazione                                                                                                    |           | 21/05/2021         |          |                 |                 |      |
| t.                                    | Modello Privacy                                                                                                    |           | 21/05/2021         |          |                 |                 |      |
| t.                                    | Modello Privacy Compagnia                                                                                                    |           | 21/05/2021         |          |                 |                 |      |
| £                                     | Altri Documenti                                                                                                    |           | 21/05/2021         |          |                 |                 |      |
| ±.                                    | Cartella Clinica                                                                                                    |           | 21/05/2021         |          |                 |                 |      |
| 1.                                    | Certificato di Guarigione                                                                                                    |           | 21/05/2021         |          |                 |                 |      |
| t.                                    | Fattura                                                                                                    |           | 21/05/2021         |          |                 |                 |      |
| 1.                                    | Modello Denuncia Lesioni                                                                                                    |           | 21/05/2021         |          |                 |                 |      |
| t                                     | Progetto di Liquidazione Firmato                                                                                                    |           | 21/05/2021         |          |                 |                 |      |
| t.                                    | Quietanza Firmata                                                                                                    |           | 21/05/2021         |          |                 |                 |      |
| Documen                               | to Validate                                                                                                    |           |                    |          |                 |                 |      |

Inserire i documenti obbligatori (evidenziati in rosso) nelle righe corrispondenti, nei formati \*pdf e \*jpg.

Sarà possibile inoltre inserire ulteriore documentazione rispetto a quella già richiesta utilizzando la riga **"altri documenti**" ovvero il tasto **"carico nuovo documento**" posto in alto a destra.

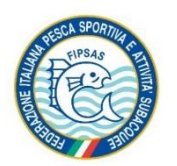

Fase 5:

Lesioni

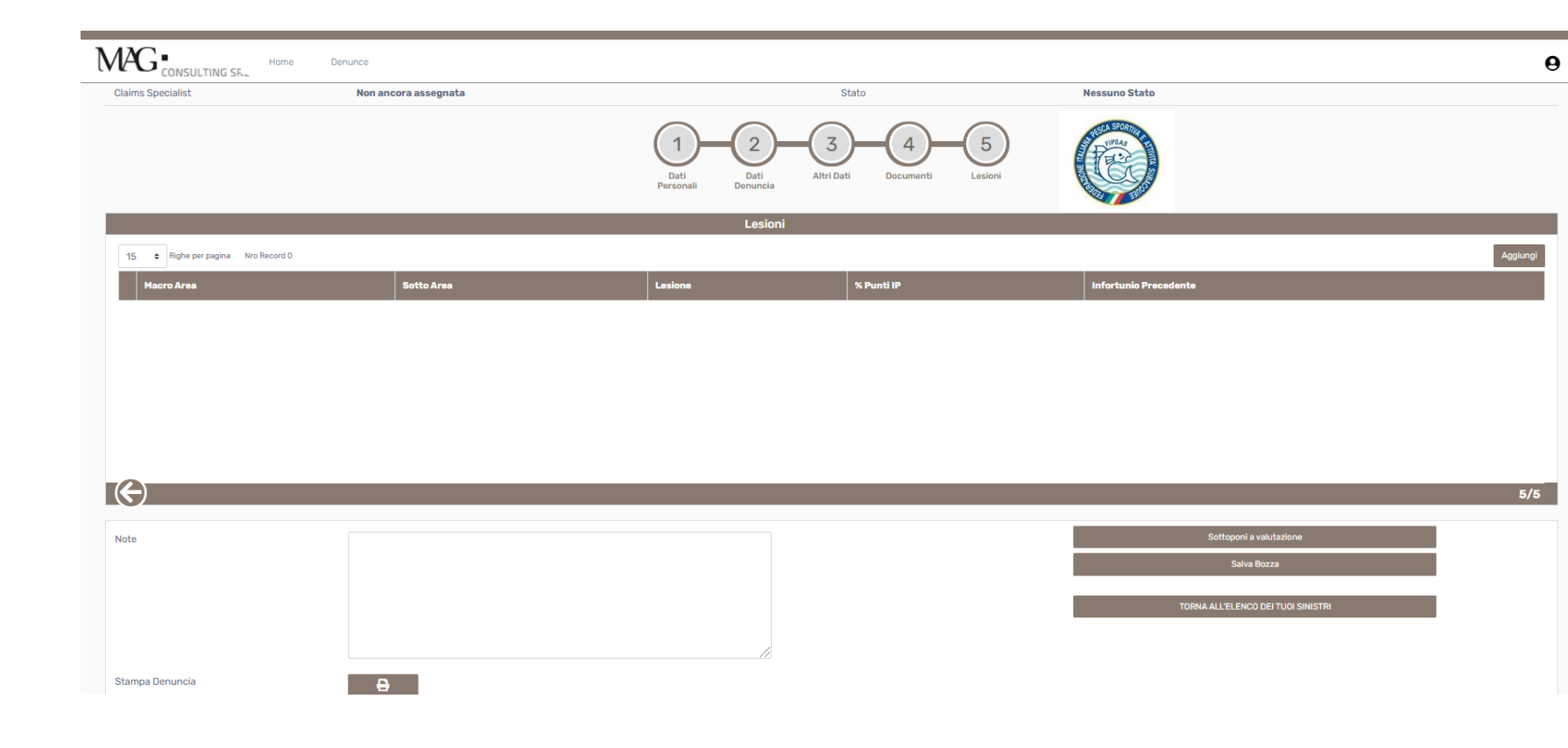

La compilazione è facoltativa poiché successivamente verrà completata dall'operatore di Mag Consulting.

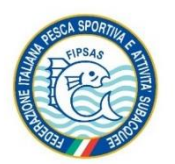

In ogni fase di compilazione sarà sempre possibile **salvare in bozza** e riprendere il completamento in un **momento successivo**.

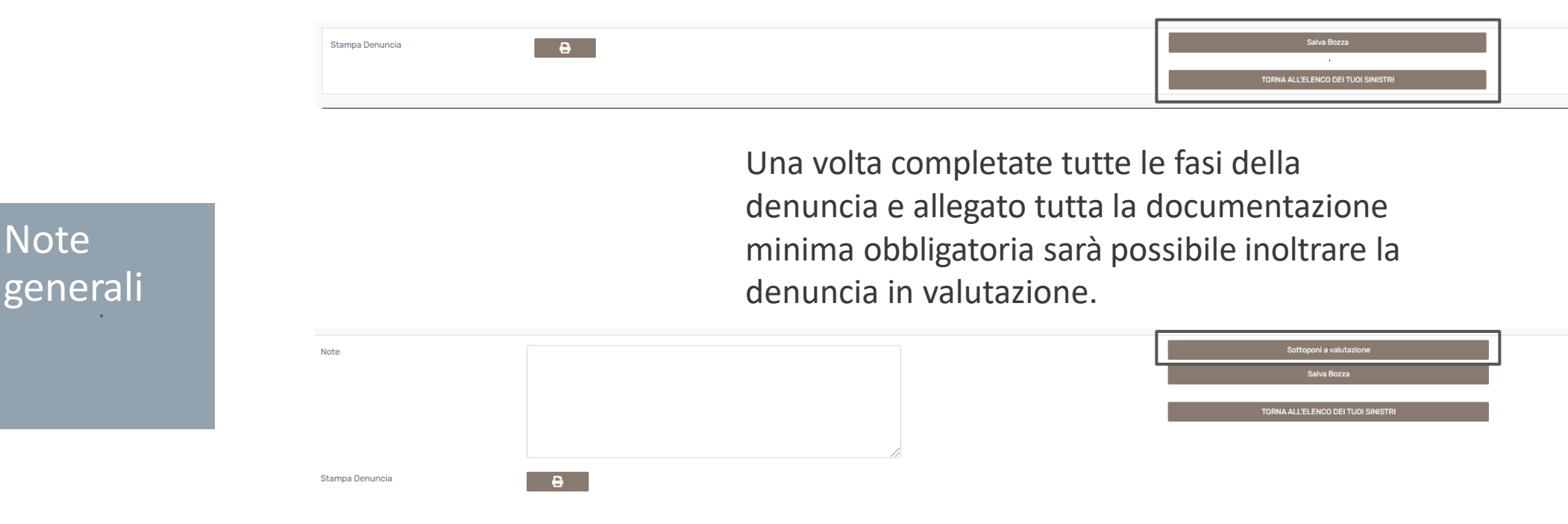

Successivamente sarà possibile accedere al portale in ogni momento per inserire l'ulteriore documentazione da noi richiesta fino a certificato di guarigione.

ATTENZIONE: Gli operatori di Mag Consulting potranno prendere in carico la tua denuncia solamente dopo che l'avrai sottoposta a valutazione

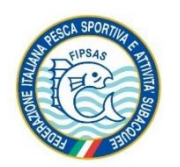

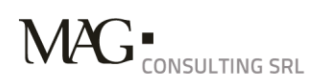

#### MAG Consulting SRL Contacts

**UFFICIO SINISTRI ROMA** 

Via delle tre madonne, 12 00197 Roma T. +39 06 85 30 6549 Attivo il lunedì, mercoledì e giovedì dalle ore 15.00 alle ore 17.00 F. +39 06 85 30 6565

Email sinistri infortuni

sinistrifipsas@maggroupconsulting.com

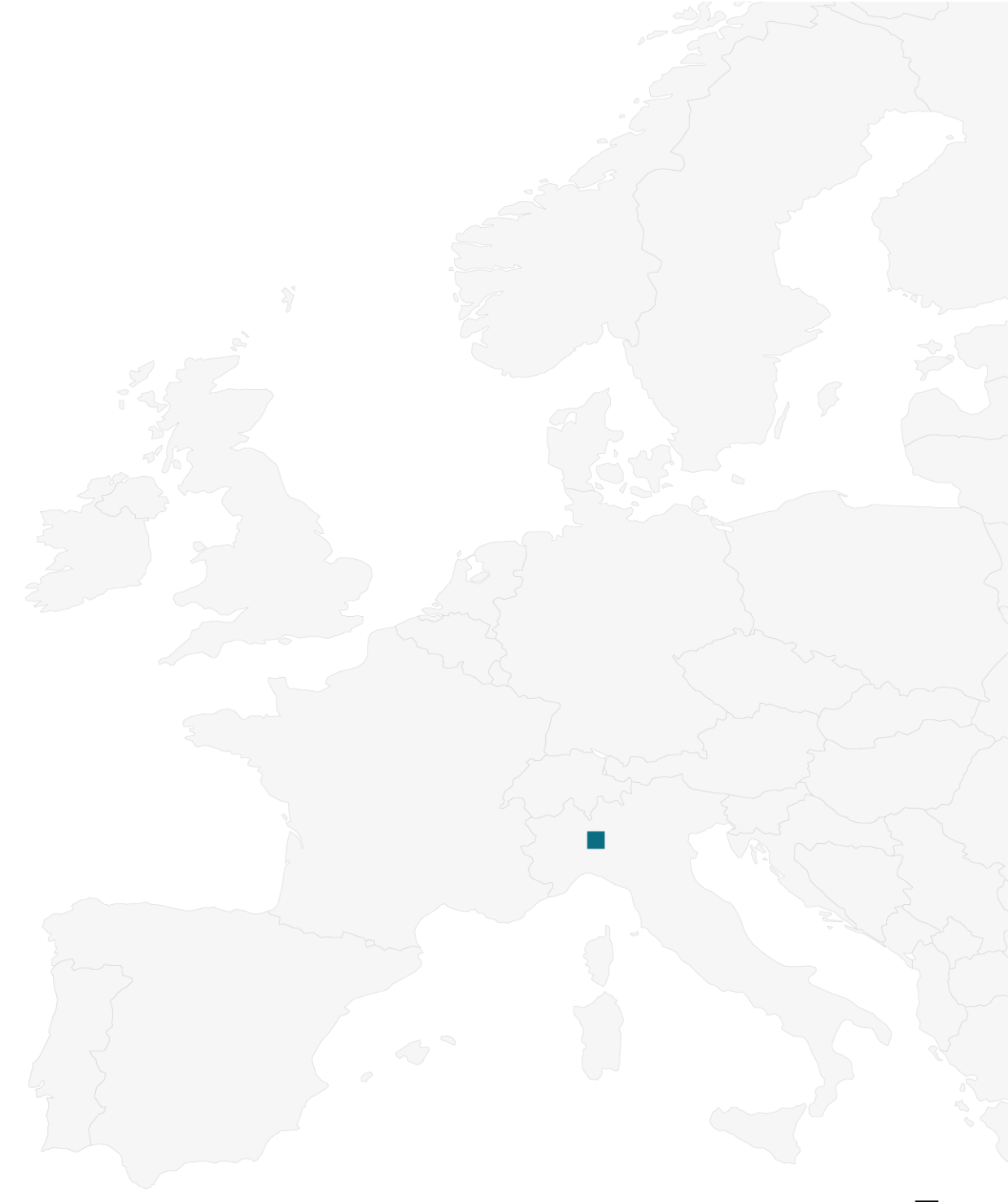

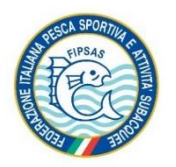